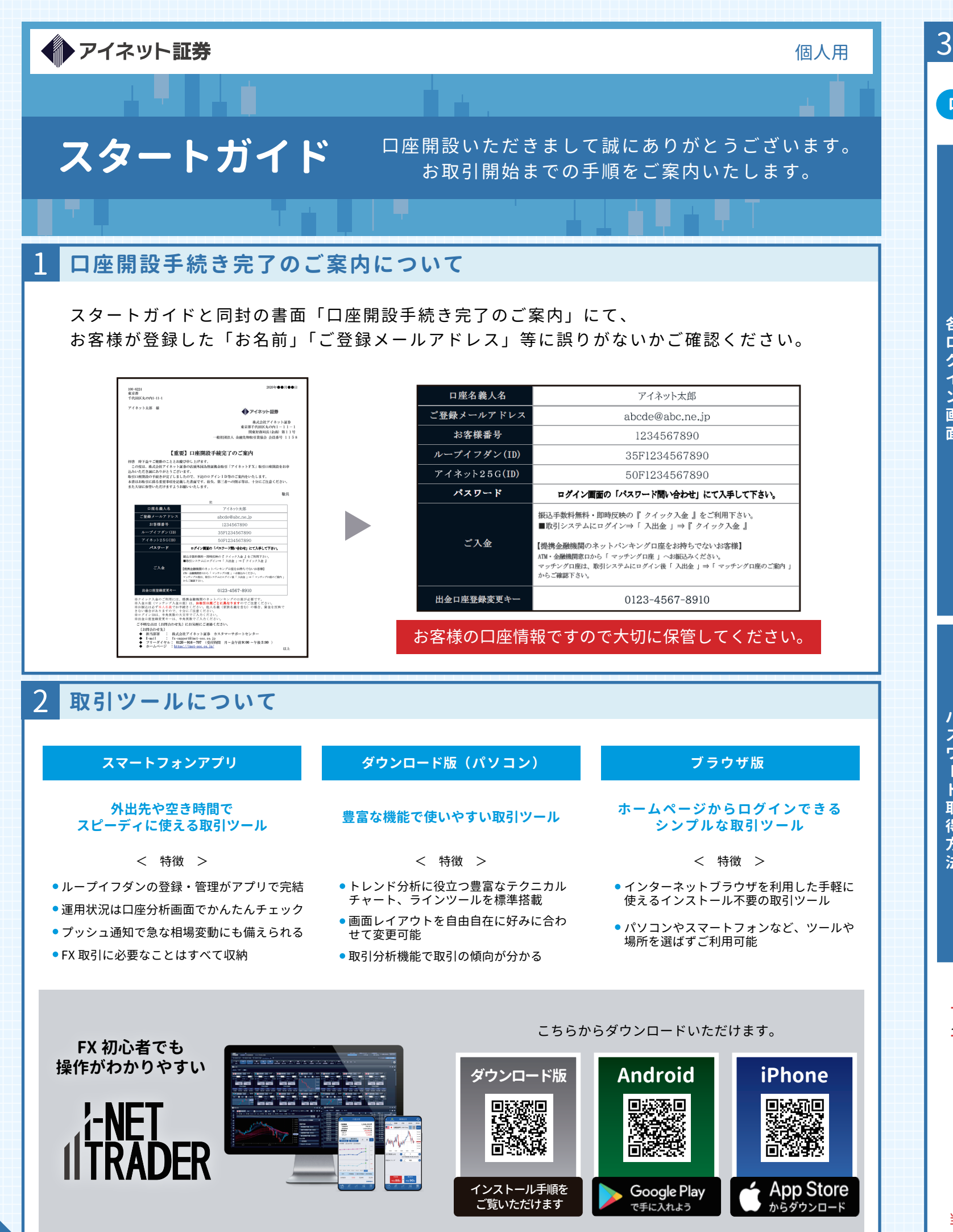

## ログインについて 別紙「口座開設手続き完了のご案内」 ログイン ID パスワード にてご確認ください。 スマートフォンアプリの場合 67 スマートフォンアプリ(Android OS / iOS 対応)をダウンロードし、 アプリを起動してログインしてください。 木悉口座田 ※iPhone のイメージで ダウンロード版(パソコン)の場合 1 デスクトップにアイコンがない場合 ①パソコン画面左下の「スタートボタン」 Arth ②「すべてのプログラム」をクリック ③「i-NET TRADER」をクリック Finder の 「移動]→[アプリケーション] で インストールした際に、デスクト 「i-NET TRADER」をクリック ップにできたアイコンをクリック 面 ブラウザ版(パソコン)の場合 (スマートフォン・タブレットでもご利用いただけます) ◆ アイネット証券 1 パネット証券 2 3 プイフダン ダウンロード版 i-NET T 「ラウザ版 I-NET TRADE ホームページ右上の【ログイン】をクリック ログインしたい口座のボタンをクリック 各ログイン画面からパスワードの取得ができます。 ログイン ID を入力し、パスワード問合せを行ってください。 (ループイフダンロ座は「35F お客様番号」、アイネット25G 口座は「50F お客様番号」) ス パスワード問合せ後、ご登録のメールアドレス宛にパスワードが送信されますのでご確認ください。 ヮ ※パスワードは問合せを行うごとに新しいものが発行されます。 ※パスワードの変更はログイン後の「設定( 🙆 環境設定 / 各種設定)」にて変更可能です。 取 ※ループイフダン口座とアイネット FX 口座のパスワードは共通ではないので、それぞれ取得をしてください。 方 ●「メール送信に失敗しました。」と表示された場合 ― 入力したログイン ID が間違っています。 法 ログイン ID は 13 桁の半角英数字 (アルファベットは大文字)です。また、不要な空白が入力されていないかご注意ください。 ●「パスワードを登録のメールアドレスに送信しました」と表示されたが、パスワードメールが届かない場合 ご登録メールアドレスが間違っていたり、迷惑メールフォルダ等に自動振り分けされている可能性があります。ご確認ください。 「ログインID」と「パスワード」は、お客様の口座へのアクセスを可能にする大切な情報です。 以下の点に十分ご注意いただき、お客様ご自身で大切に管理していただきますようお願いいたします。 ● セキュリティーを考慮し、はじめてのログイン後に必ずご自身で決めたパスワードへ変更してください。 ● ログインIDやパスワードは不用意にメモしたり他人に教えたりするなど第三者に知られることの無いようご注意ください。 ● 他人に推測されにくいパスワードを設定してください。 ● セキュリティー対策が不十分な場所でのご利用はお控えください。 ● 前回のログイン日時を確認し、口座が不正に利用されていないことを定期的にご確認ください。

当社が電子メールや電話でお客様にパスワードをお聞きすることはありません。不審な問い合わせには絶対に応じないでください。

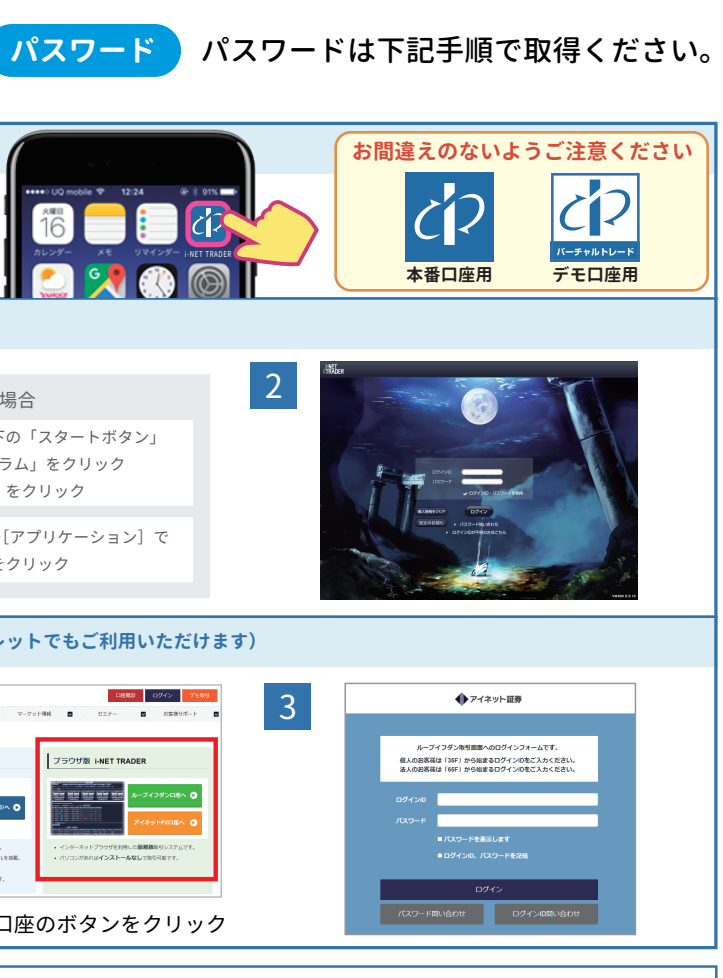

## 取引口座へのご入金は、振込手数料無料・24時間即時反映の「クイック入金」をご利用ください。

※クイック入金をご利用できない場合は、マッチング入金でお振込みできます。

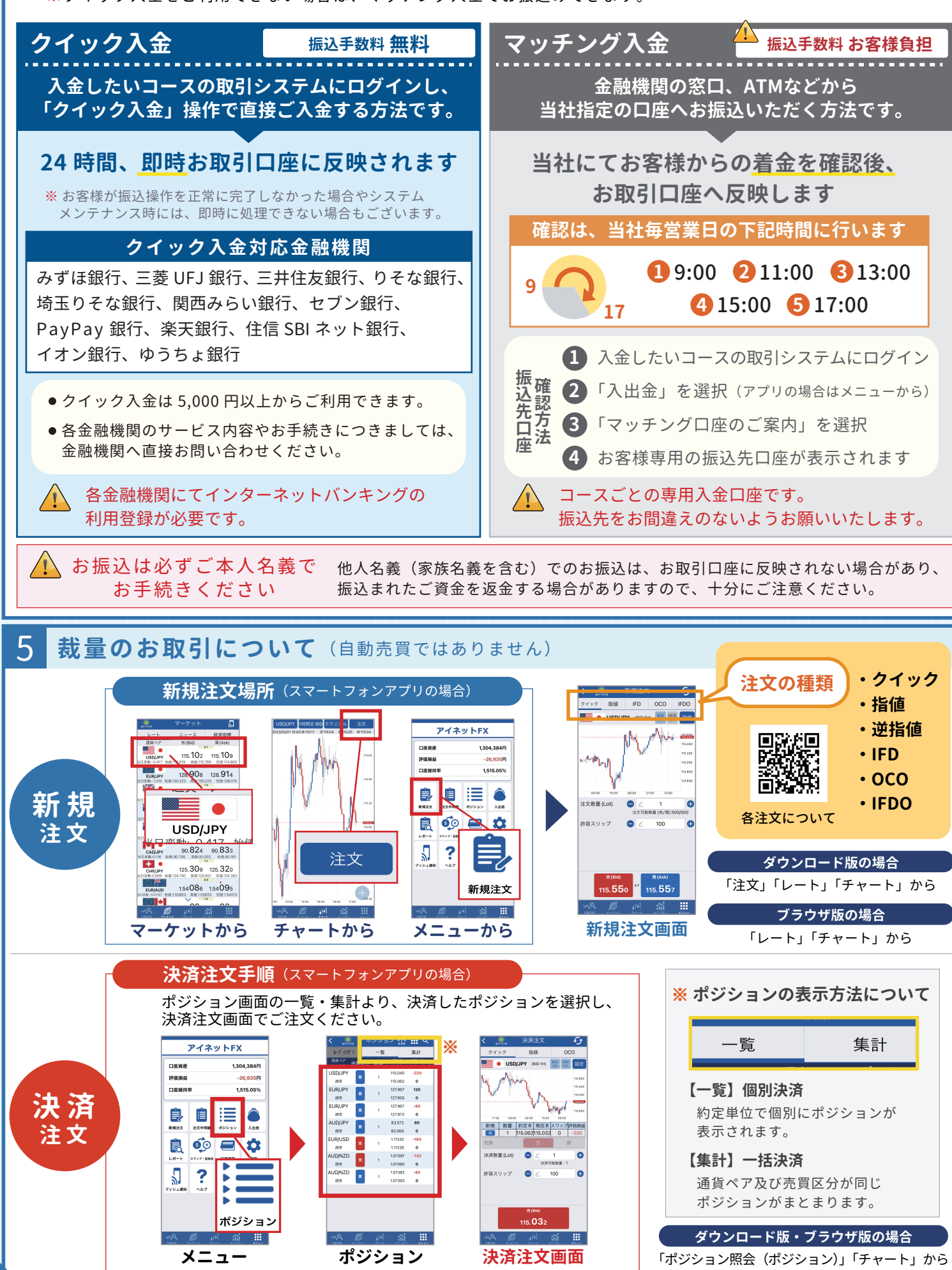

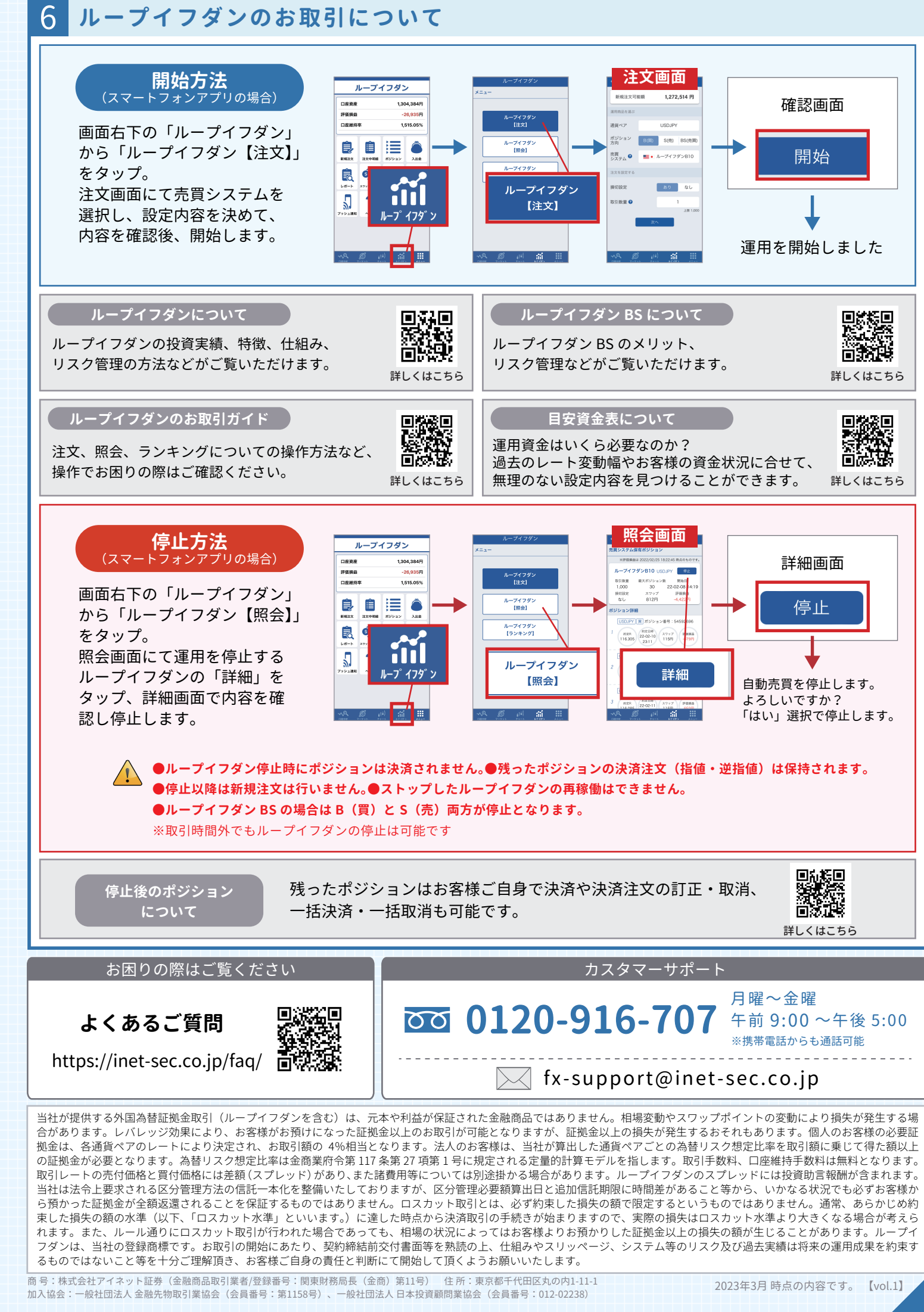